| Record Reviewed By and Outcome Details                                                                                                    |                                                            |
|----------------------------------------------------------------------------------------------------|------------------------------------------------------------|
| Click on <b>Edit</b> for the patient that you wish to update the details                                                                                                    | Edit M Blank, Peter                                        |
| Select <b>Reviewed By</b><br>under the Patient Record<br>section and scroll to find<br>the doctor's name or you<br>can start typing the last<br>name of the doctor                                                                                                    | Reviewed By: Richardson, Adrian 🔻                          |
| Select the appropriate Ward/Outcome                                                                                                    | Onward Referral:Please Select ▼<br>Ward/Outcome: Theatre ▼ |
| <ul> <li>If the patient has been accepted by DOME at referral there will be two extra boxes:</li> <li>i. Intended Transfer Dest: Community Bed, DNA, Home, Other, Southlands Beds, Worthing Bed</li> <li>ii. Other DOME Transfer Destination: Free text the details</li> </ul> |                                                            |
| Enter your <b>Code</b><br>(Password) and click on<br><b>Update</b>                                                                                                    | Code: Code: Dpdate                                         |
| The patient record is updated, the <b>Reviewed By</b> and the <b>Outcome</b> columns will display appropriately                                                                                                    |                                                            |